| English 💌                                                                                                    |                                                                               | Charla Campbell ID: 2309381   Log Out   Help |                   |          |             |
|----------------------------------------------------------------------------------------------------|-------------------------------------------------------------------------------|----------------------------------------------|-------------------|----------|-------------|
|                                                                                                    | Collaborative Institutional Training Initiative<br>at the University of Miami | 2                                            | Search Knowle     | dge Base | Q           |
| Main Menu   My Profiles   C                                                                                                    | E Credit Status   My Reports   Support   Admin                                |                                              |                   |          |             |
| Main Menu                                                                                                    |                                                                               |                                              |                   |          |             |
| - University of West Georgia Co                                                                                                    | burses                                                                        |                                              |                   |          |             |
| 🛞 Course                                                                                                    |                                                                               | 😣 Status                                     | Completion Report |          | 😣 Survey    |
| CITI Good Clinical Practice Course                                                                                                    |                                                                               | Passed<br>06/27/2011                         | Print Report      |          | Take Survey |
| IACUC Chairs, Members and Coo                                                                                                    | Once you log into CITI, select                                                | "Add a                                       | Course            | ed       |             |
| Investigators, Staff and Student                                                                                                    | or Update Learner Group"                                                      |                                              |                   | ed       |             |
| IRB Members - Basic/Refresher                                                                                                    |                                                                               |                                              |                   | ort      | Take Survey |
| Responsible Conduct of Research for Administrators                                                                                                    |                                                                               | Passed<br>08/26/2011                         | Print Report      |          | Take Survey |
| <ul> <li>My Learner Tools for Universit</li> <li>Add a Course or Update L</li> <li>View Previously Complete</li> <li>Update Institution Profile</li> <li>View Instructions page</li> <li>Remove Affiliation</li> </ul> | y of West Geor<br>earner Groups<br>d Coursework                               |                                              |                   |          |             |

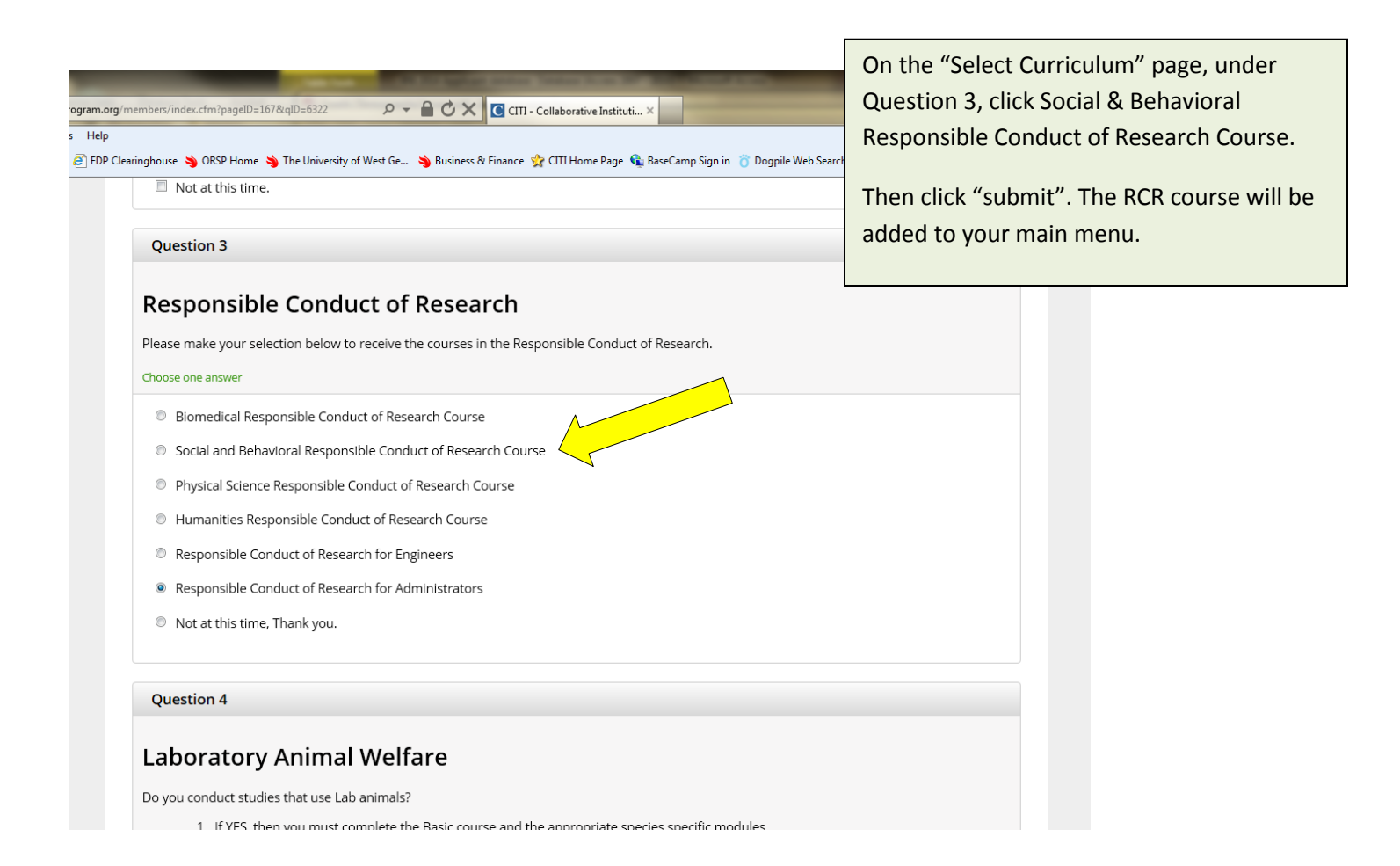